## **User's Manual**

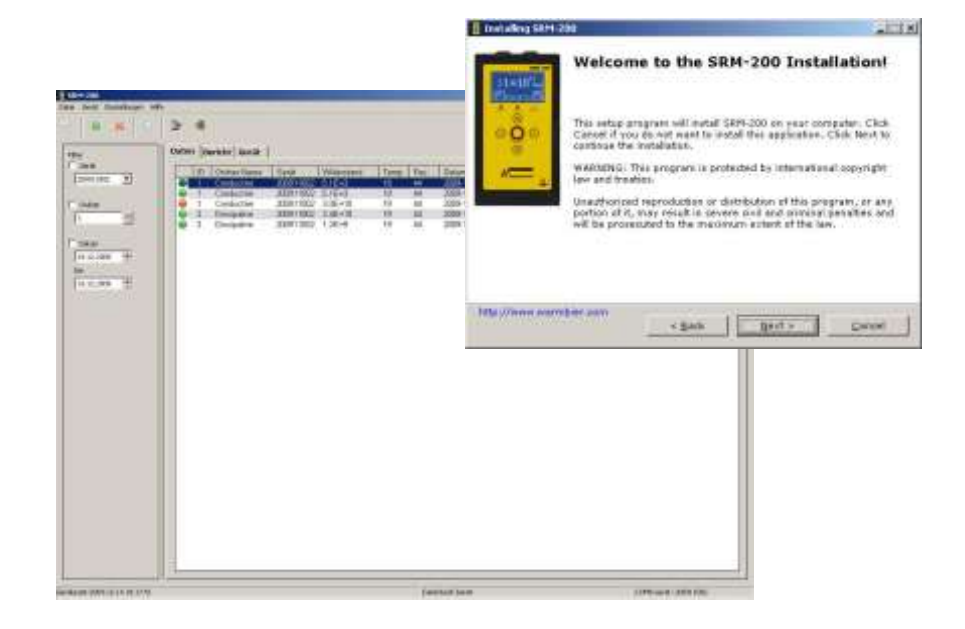

# SRM<sup>®</sup>200 - Software

Wolfgang Warmbier GmbH & Co. KG Systeme gegen Elektrostatik Untere Gießwiesen 21 D-78247 Hilzingen

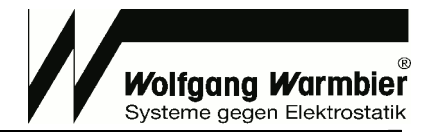

## Table of contents

| S | OFTW | ARE INSTALLATION     | 3 |
|---|------|----------------------|---|
|   |      |                      |   |
| O | PERA | ΓΙΟΝ                 | 4 |
|   | •    | Functional overview  | 4 |
|   | •    | Program start        | 4 |
|   | •    | Icon definition      | 5 |
|   | •    | Limit assignment     | 5 |
|   | •    | Folder labelling     | 5 |
|   | •    | Perform test         | 6 |
|   | •    | Receive test data    | 6 |
|   |      | Test data export     | 7 |
|   |      | Generate test report | 7 |

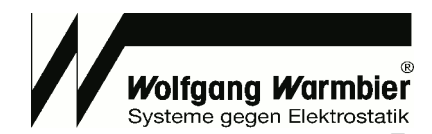

## Software installation

#### You must have administrator's rights to install this software.

- Disconnect the USB plug from the computer.
- Run the installation program setup.exe on the enclosed CD-ROM.
- Select the installation language.
- Select the destination folder.

After the installation is completed you will have to reboot the computer.

| 🖥 Instaling SRM-200                                                                                                    | _IL X         | f Instaling SRM-200                                                                                                    |                   |
|----------------------------------------------------------------------------------------------------|---------------|----------------------------------------------------------------------------------------------------|-------------------|
| Languages<br>Balect preferable language:                                                                                        |               | Destination folder<br>Salect a destination folder where SRM-280 will be installed.                                                                | 0                 |
| Select your preferred language for the installation.<br>Clear Next to continue the installation.<br>Formula<br>German (Deutach) |               | Setup sell install files in the following folder.<br>If you would like to install SRM-200 into a different folder then<br>select continer folder. | click Brysens and |
| and an experience of the                                                                                                    |               | C:/Programme/SRM-200<br>Space required: 25.82MB<br>Space available: 10.6256                                                                       | Drowse            |
| http://www.warmbier.com                                                                                                    | <u>Cancei</u> | http://www.warmber.com                                                                                                    |                   |

• Connect the instrument's USB cable to the computer and confirm the hardware assistant automatic installation

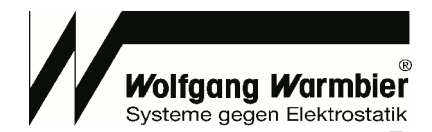

## Operation

The software is designed to assign limit values, label folders, transfer test data to the computer and export or print test results.

| Functional       | l overvi<br><sub>vs</sub>                                                                                                    | ew                                                                                             |                                                      |                                                                                                    |                                                                                               |                                                       |                                             |        |
|------------------|----------------------------------------------------------------------------------------------------|------------------------------------------------------------------------------------------------|------------------------------------------------------|----------------------------------------------------------------------------------------------------|-----------------------------------------------------------------------------------------------|-------------------------------------------------------|---------------------------------------------|--------|
| Filter functions | ert   Dovice  <br>Filder warm   Donco<br>Conductive 20091100<br>Conductive 20091100<br>December 20091100<br>December 20091100 | Resistance       5 10+3       5 10+3       5 10+3       3 00+10       3 3.46+10       1 3.26+4 | Torp. 19. 44<br>19. 44<br>19. 44<br>19. 44<br>19. 44 | n. Date<br>2005-12-14 10:11 26<br>2005-12-14 10:12 4<br>2005-12-14 10:12 4<br>2005-12-14 10:12 10<br>2005-12-14 10:12 10<br>2005-12-14 10:12 10 | Consument<br>Conductive long 1<br>Conductive long 3<br>Conductive long 3<br>Descention long 2 | Mir<br>1E 403<br>1E 403<br>1E 403<br>1E 405<br>1E 405 | Max<br>10:406<br>10:446<br>10:411<br>10:411 |        |
|                  | Time                                                                                                    |                                                                                                | De                                                   | alaos veiate                                                                                                    |                                                                                               | c                                                     | onnection                                   | status |

#### Program start

Run the program - SRM200 from the start menu or double-click the desktop icon. Choose the desired program language in Settings -> Language. Connect the SRM200 instrument to the computer's USB socket.

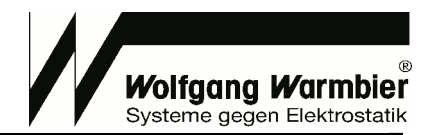

#### Icon definition

| lcon | Function / Definition                       |
|------|---------------------------------------------|
| Ē    | Export test data to CSV-File                |
| 5    | Receive test data from device               |
| ×    | Delete test data in device memory           |
| Ŀ    | Time synchronization with the computer      |
|      | Delete selected records from data view      |
| -    | Delete all records from data view           |
| -    | Measured value is within the selected limit |
| -    | Measured value is out of limit              |

#### Limit assignment

Choose the tab [Device]

On the right side 19 limit values can be freely assigned. Selecting an input field will mark it with yellow background colour and changes its state to editable.

Enter a distinct limit name and select a value for upper and lower limit.

[Set Limits] sends the limit data to the connected instrument. [Save] saves the settings to a file.

| riei<br>Ieria<br>Grotou: (*)                                                                                                    | Follors                                                                                                    | et Device       |                                       |       |             |             |             |                   |
|----------------------------------------------------------------------------------------------------|----------------------------------------------------------------------------------------------------|-----------------|---------------------------------------|-------|-------------|-------------|-------------|-------------------|
| denia<br>zamitole 💼                                                                                                    | Folders                                                                                                    |                 |                                       |       |             |             |             |                   |
| annine 💽                                                                                                    | and the second second                                                                                                    |                 |                                       |       | Config      | uration.    |             |                   |
| 4.44                                                                                                    | and the second second se                                                                                                    |                 | Reider Built                          | -     | 10.57       |             |             | and the late      |
| dill.                                                                                                    | and the second second sec |                 | and the second                        | - 23  | Last        | calibratio  | m date: 2   | 009-12-10         |
| ALL AND A CONTRACT OF A CONTRACT OF A CONTRACT | Solder ID                                                                                                    | Fighter manage  | Linit                                 | +     | Dev         | ice serial: | 20091100    | 12                |
| 1 A                                                                                                    | 1                                                                                                    | Conductive      | Econductive:                          | 1.4   |             |             |             |                   |
|                                                                                                    | 2                                                                                                    | Dissipation     | Dissipation                           |       | Limits      |             |             |                   |
|                                                                                                    | a)                                                                                                    | Insulative      | Insulative                            |       | ( maintaine | Exercit.    | Tan         | Tables - second   |
| 188 -                                                                                                    | 4                                                                                                    | Shoes           | Shoes                                 |       | 10          | Low         | 1000        | LINE BARN         |
| 62 93 2010 ÷                                                                                                    | 5                                                                                                    | Work Surfacos   | Work Surfaces                         |       | 14          | 16 + 03     | 16+05       | Concercity of the |
| 641                                                                                                    | 6                                                                                                    | Acces           | Fixors.                               |       | 15          | 10 + 0.5    | 10,7.8.2    | Designation       |
| 17 IS 2010                                                                                                    | X                                                                                                    | Chairs          | Chairs                                |       | 12          | 10.01       | 10.414      | Christe           |
| COLORADO                                                                                                    | 8                                                                                                    | Garmonts        | Garments                              |       | 12          | 15 + 04     | 15 + 00     | Minel Conforme    |
|                                                                                                    | 9                                                                                                    | SKRIES OF       | · · · · · · · · · · · · · · · · · · · |       | 12          | 25+04       | 15+09       | House             |
|                                                                                                    | 10                                                                                                    | GERIES 10.      |                                       | -     | 17          | 11 + 07     | 10+10       | Thuirs.           |
|                                                                                                    | 31                                                                                                    | SERIES 11       |                                       |       | 1.2         | 10+02       | 16+12       | Garmanta          |
|                                                                                                    | 12                                                                                                    | SERIES 12       |                                       |       | 1.5         | 15+05       | 15+13       | ADALT 10          |
|                                                                                                    | 13                                                                                                    | SERIES 13       |                                       |       | 10          | 16+05       | 15+11       | LIMIT 11          |
|                                                                                                    | 14                                                                                                    | SERVIES 14      |                                       |       | 11          | 10+05       | 15+11       | 11947 11-         |
|                                                                                                    | 15                                                                                                    | SERIES 15       |                                       |       | 12          | 10+00       | 10+11       | LIMIT 12          |
|                                                                                                    | 16                                                                                                    | SERIES 16       |                                       |       | 12          | 15+05       | 16+11       | LINET 13          |
|                                                                                                    | 17                                                                                                    | SERIES 17       |                                       |       | 14          | 1E+05       | 1E+11       | LINET 14          |
|                                                                                                    | 10                                                                                                    | SERIES 10       |                                       |       | 13          | 18+06       | 10+11       | LIMIT 15          |
|                                                                                                    | 19                                                                                                    | SERIES 19       |                                       |       | 16          | 1E+05       | 10+13       | LIMIT 16          |
|                                                                                                    | 20                                                                                                    | SERIES 20       |                                       |       | 17          | 16+05       | 16+11       | LIMIT 17          |
|                                                                                                    | 71                                                                                                    | SERIES 21       |                                       |       | 18          | 1E+06       | 1E+11       | LIMIT 18          |
|                                                                                                    | 22                                                                                                    | SERIES 22       |                                       |       | 19          | 18+06       | 16+11       | LINET 19          |
|                                                                                                    | 24                                                                                                    | SERVICE 23      | · · · · · · · · · · · · · · · · · · · |       |             |             |             |                   |
|                                                                                                    | 27                                                                                                    | SERIES 29       |                                       |       |             |             |             |                   |
|                                                                                                    | 2                                                                                                    | SCHES 25        |                                       |       |             |             |             |                   |
|                                                                                                    | 20                                                                                                    | CEDIC OF        |                                       |       |             |             |             |                   |
|                                                                                                    | 20                                                                                                    | CEDITO 30       |                                       |       |             |             |             |                   |
|                                                                                                    | 20                                                                                                    | ACCOUNTS 20     |                                       |       |             |             |             |                   |
|                                                                                                    | 30                                                                                                    | WHITE NO.       |                                       |       |             |             |             |                   |
|                                                                                                    | 21                                                                                                    | SERIES 21       |                                       |       |             |             |             |                   |
|                                                                                                    | 32                                                                                                    | SERIES 32       |                                       | 1.000 |             |             |             |                   |
|                                                                                                    | 1                                                                                                    | Sector Sec      |                                       | -     |             |             |             |                   |
|                                                                                                    | Post Side                                                                                                    | a   But Enkloye | Inst 1                                | and I | 640         | mar 1 a     | an i hade a | and I am          |

#### Folder labelling

On the left side you can apply 99 names to folders and select the previously assigned limits. Selecting a field will mark it in yellow background colour and changes its state to editable. Multiple lines can be selected to change the limit simultaneously. **[Set Folder]** sends the folder labels to the connected instrument, **[Save]** saves the settings to a file.

#### User's Manual SRM200 - Software Part No. 7100.SRM200

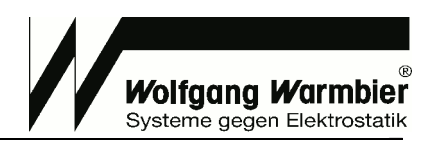

|                                                                                                    | Cata Mope | at nevere                                                                                                    |                                       |   |        |            |            |               |
|----------------------------------------------------------------------------------------------------|-----------|----------------------------------------------------------------------------------------------------|---------------------------------------|---|--------|------------|------------|---------------|
|                                                                                                    | Folders   |                                                                                                    |                                       |   | only   | unation.   |            |               |
| iou 1                                                                                                    |           |                                                                                                    | Folder Boilt                          | - | Last   | calibratio | on date: 2 | 009-12-10     |
|                                                                                                    | Solder ID | Tokler name                                                                                                    | Linit                                 | + | Devi   | ce serial: | 20091100   | 12            |
| 쉬                                                                                                    | 1         | Conductive                                                                                                    | Conductive:                           |   |        |            |            |               |
| - 100                                                                                                    | 2         | Dissipation                                                                                                    | Divelgention                          |   | infts. |            |            |               |
|                                                                                                    | 3         | Insulative                                                                                                    | Insulative                            | 1 | 10     | Low        | Teres .    | 1 holt many   |
| And a statement of the statement of the |           | Shoes                                                                                                    | Shoes                                 |   | 1      | 16+03      | 16+05      | Conductive    |
| 2010 2                                                                                                    |           | Work Surfaces                                                                                                    | Work Surfaces                         |   | 2      | 16+05      | 18+11      | Dissipotive   |
| 10.4                                                                                                    | 9<br>2    | Heters                                                                                                    | Theory.                               |   | 3      | 16+11      | 1E+14      | Irresolutions |
| 2610                                                                                                    | 12        | Conterna Conterna Con | Charles Charles                       |   | 4      | 16+05      | 18+08      | Silicium      |
|                                                                                                    | 6         | STRIPS OF                                                                                                    | Garrinesics                           |   | 5      | 1E+04      | 1E+09      | Work Surfaces |
|                                                                                                    | 10        | GERIES 10                                                                                                    |                                       |   | 6      | 2E+04      | 1E+09      | Hoors         |
|                                                                                                    | ii ii     | SERIES 11                                                                                                    |                                       | - | 7      | 1E+02      | 1E+10      | Ebairs.       |
|                                                                                                    | 12        | SERIES 12                                                                                                    |                                       |   |        | 10 + 02    | 1E+12      | Germands      |
|                                                                                                    | 13        | SERVES 13                                                                                                    |                                       |   | S      | 16+00-     | 16+11      | LD4ET 10      |
|                                                                                                    | 14        | SERVERS 14                                                                                                    |                                       |   | 10     | 16+06      | 10+11      | 1945 11       |
|                                                                                                    | 15        | SERIES 15                                                                                                    |                                       |   | 11     | 10.+05     | 10.111     | LIMIT IN      |
|                                                                                                    | 16        | SERIES 16                                                                                                    |                                       |   | 10     | 15+05      | 16+11      | LINET 13      |
|                                                                                                    | 17        | SERIES 17                                                                                                    |                                       |   | 14     | 16+05      | 16+11      | LIDET 14      |
|                                                                                                    | 10        | SERIES 10                                                                                                    |                                       |   | 15     | 18+06      | 18+11      | LIMIT 15      |
|                                                                                                    | 19        | SERIES 19                                                                                                    |                                       |   | 15     | 1E+05      | 10+11      | LIMIT 16      |
|                                                                                                    | 20        | 5ER0E5 20                                                                                                    |                                       |   | 17     | 16+05      | 16+11      | LOMET 17      |
|                                                                                                    |           | SCHUES 21                                                                                                    |                                       |   | 18     | 1E+06      | 1E+11      | LIMIT 18      |
|                                                                                                    | 22        | GERIEG 22                                                                                                    |                                       |   | 19     | 10+06      | 10+11      | LIMIT 19      |
|                                                                                                    |           | GERIEG 24                                                                                                    |                                       |   |        |            |            |               |
|                                                                                                    |           | SPHIES 25                                                                                                    |                                       |   |        |            |            |               |
|                                                                                                    | 26        | 50005 25                                                                                                    |                                       |   |        |            |            |               |
|                                                                                                    | 27        | SERIES 27                                                                                                    |                                       |   |        |            |            |               |
|                                                                                                    | 29        | SERIES 28                                                                                                    |                                       |   |        |            |            |               |
|                                                                                                    | 29        | SERIES 29                                                                                                    |                                       |   |        |            |            |               |
|                                                                                                    | 30        | SERIES 30                                                                                                    | · · · · · · · · · · · · · · · · · · · |   |        |            |            |               |
|                                                                                                    | 31        | SERIES 31                                                                                                    |                                       |   |        |            |            |               |
|                                                                                                    |           | 10000                                                                                                    |                                       |   |        |            |            |               |

#### Perform test

Disconnect the USB plug from the computer.

Perform the test according to the SRM 200 user's manual. Press button OK to store the current test value to the selected folder.

#### Receive test data

Connect the USB plug to the computer.

Choose the tab **[Data]** and press the button **(b)** to receive the instrument's test data. A table with all test data appears. The column "Comment" can be labelled similar to folders and limits. Click on a column header to sort the table for the selected column.

The buttons 🔄 and 💐 remove the selected or all records from the table.

Filter functions are provided on the left to filter the table for instrument serial number, folder or date of test.

| 5874 200                 |                                                                                                    |                                                                                                    |                                                         |                                                             |                                                                                                    | Citta.                                                                                                    | 3           |
|--------------------------|----------------------------------------------------------------------------------------------------|----------------------------------------------------------------------------------------------------|---------------------------------------------------------|-------------------------------------------------------------|----------------------------------------------------------------------------------------------------|----------------------------------------------------------------------------------------------------|-------------|
| Pie Device Settings relp | 3 4                                                                                                    |                                                                                                    |                                                         |                                                             |                                                                                                    |                                                                                                    |             |
| Filter Sci               | Data Report Device                                                                                          |                                                                                                    |                                                         |                                                             |                                                                                                    |                                                                                                    |             |
| F noter<br>1 totae       | Ender nores Contactive Contactive Contactive Contactive Contactive Contactive Zonactive Zonactive Zonactive | Davice     Proset       200911000     5.1E+       200911002     5.1E+       200911002     5.1E+       200911002     3.0E+       200911002     3.4E+       200911002     1.2E+ | tance Tarry  <br>3 18<br>3 19<br>10 19<br>10 19<br>8 19 | Hum  <br>44<br>44<br>44<br>44<br>44<br>44<br>44<br>44<br>44 | Date     Convert       2009 12:14 10:11:36     Conductive ba       2009 12:14 10:11:36     Conductive ba       2009 12:14 10:11:36     Conductive ba       2009 12:14 10:11:56     Despetite ba       2009 12:14 10:11:156     Despetite ba | Min     Min       1     1E+03     1E-05       q2     1E+03     1E-05       q3     1E+03     1E-05       q4     1E+03     1E-05       q5     1E+03     1E-05       q6     1E+05     1E-11       -1     1E+05     1E-11 |             |
| f" date                  |                                                                                                    |                                                                                                    |                                                         |                                                             | Column                                                                                                    | Meaning                                                                                                    |             |
| Ter                      |                                                                                                    |                                                                                                    |                                                         |                                                             | 9                                                                                                    | within limit / out of                                                                                                    | f limit     |
| 14.12.2009               |                                                                                                    |                                                                                                    |                                                         |                                                             | ID                                                                                                    | Folder number                                                                                                    |             |
|                          |                                                                                                    |                                                                                                    |                                                         |                                                             | Folder name                                                                                                    | Folder name                                                                                                    |             |
|                          |                                                                                                    |                                                                                                    |                                                         |                                                             | Device                                                                                                    | Device serial num                                                                                                    | ber         |
|                          |                                                                                                    |                                                                                                    |                                                         |                                                             | Resistance                                                                                                    | Measured resista                                                                                                    | nce         |
|                          |                                                                                                    |                                                                                                    |                                                         |                                                             | Temperature                                                                                                    | Measured temper                                                                                                    | ature       |
|                          |                                                                                                    |                                                                                                    |                                                         |                                                             | Humidity                                                                                                    | Measured relative                                                                                                    | humidity    |
|                          |                                                                                                    |                                                                                                    |                                                         |                                                             | Date                                                                                                    | Date and time of I                                                                                                    | neasurement |
|                          |                                                                                                    |                                                                                                    |                                                         |                                                             | Comment                                                                                                    | Editable field for c                                                                                                    | comments    |
|                          |                                                                                                    |                                                                                                    |                                                         |                                                             | Min                                                                                                    | Preset lower limit                                                                                                    |             |
|                          |                                                                                                    |                                                                                                    |                                                         |                                                             | Max                                                                                                    | Preset upper limit                                                                                                    |             |
|                          |                                                                                                    |                                                                                                    |                                                         |                                                             |                                                                                                    |                                                                                                    |             |

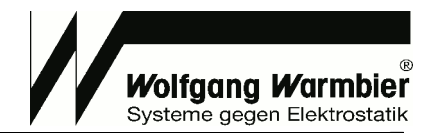

#### Test data export

Export test data with button it to process the data with other programs i.e. MS-Excel.

#### Generate test report

Report function generates a report in HTML which can be opened and printed in the web browser.

| SRM 200                         |                                                                                 |        |                                                        |
|---------------------------------|---------------------------------------------------------------------------------|--------|--------------------------------------------------------|
| Me Device Settings Help         |                                                                                 |        |                                                        |
| Filter by<br>Totokee<br>2009010 | Data Report Device<br>Report Report Litinal<br>Author<br>Title<br>Create report |        |                                                        |
| 02.03.2010                      |                                                                                 | Symbol | Function / Meaning                                     |
| te:<br>02.03.2010 ++            |                                                                                 | Report | Select report template from folder "SRM-200\templates" |
|                                 |                                                                                 | Author | Input field for operator's name                        |
|                                 |                                                                                 | Title  | Title for the measurement report                       |

#### Generated report example:

| Dates      | M Report 1 - Mozilla Fin<br>Bearbeiten Ansicht                                                                                    | den<br>Chronik Lesezeichen                                 | Egnas Hife                                           |                         |                              |                                                                                                  |         |                                         |                                         |
|------------|----------------------------------------------------------------------------------------------------|------------------------------------------------------------|------------------------------------------------------|-------------------------|------------------------------|--------------------------------------------------------------------------------------------------|---------|-----------------------------------------|-----------------------------------------|
|            | · c ×                                                                                                    | Re:///C:/P                                                 | Programme/SRM-200/repo                               | rts/10-03-02_1          | 3-53-52_Rep                  | port_Title.Html                                                                                  |         | cade                                    | P                                       |
| R          | EPOR                                                                                                    | т                                                          |                                                      |                         |                              |                                                                                                  |         | 1                                       |                                         |
| <b>D</b> - | 4                                                                                                    |                                                            |                                                      |                         |                              |                                                                                                  |         |                                         |                                         |
| Re         | eport litle                                                                                                    |                                                            |                                                      |                         |                              |                                                                                                  |         |                                         |                                         |
| Dat        | eport Title                                                                                                    | 8                                                          |                                                      |                         |                              |                                                                                                  |         |                                         | - /                                     |
| Dat        | eport litle<br>le: 2010-03-02 13:53:52<br>thor: Your Name                                                                         | E.                                                         |                                                      |                         |                              |                                                                                                  |         | \                                       | EPA /                                   |
| Dat<br>Aut | eport litle<br>le: 2010-03-02 13:53:52<br>lhor: Your Name                                                                         |                                                            |                                                      |                         |                              |                                                                                                  |         | \ <b>_</b>                              | ipa /                                   |
| Dat<br>Aut | eport Title<br>le: 2010-03-02 13:53:52<br>lhor: Your Name<br>Folder name                                                          | Device                                                     | Resistance                                           | Temp.                   | Hum.                         | Date                                                                                             | Comment | Min                                     | EPA                                     |
| Dat<br>Aut | eport Litle<br>le: 2010-03-02 13:53:52<br>lhor: Your Name<br>Folder name<br>Conduction                                            | Device<br>200911002                                        | Resistance<br>5 1E+3                                 | Temp.                   | Hum.                         | Date<br>2009-12-14 10 11 36                                                                      | Comment | Min<br>1E+03                            | Max<br>1E+05                            |
| Dat<br>Aut | eport Title<br>le: 2010-03-02 13:53:52<br>lhor: Your Name<br>Folder name<br>Conductive                                            | Device<br>200911002<br>200911002                           | Resistance<br>5.1E+3<br>5.1E+3                       | <b>Temp</b> .<br>18     | Hum.<br>44<br>44             | Date<br>2009-12-14 10 11:36<br>2009-12-14 10 11:47                                               | Comment | Min<br>1E+03<br>1E+03                   | Max<br>1E+05<br>1E+05                   |
| Aut        | eport Title<br>le: 2010-03-02 13:53:52<br>thor: Your Name<br><u>Folder name</u><br>Canductive<br>Conductive<br>Conductive         | Device<br>200911002<br>200911002<br>200911002              | Resistance<br>5.1E+3<br>5.0E+3<br>3.0E+10            | Temp,<br>18<br>19       | Hum.<br>44<br>44             | Date<br>2009-12-14 10 11:36<br>2009-12-14 10 11:47<br>2009-12-14 10 12:24                        | Comment | Min<br>1E+03<br>1E+03<br>1E+03          | Max<br>1E+05<br>1E+05                   |
| Aut        | eport Title<br>le: 2010-03-02 13:53:52<br>thor: Your Name<br>Folder name<br>Conductive<br>Conductive<br>Conductive<br>Dissipative | Device<br>200911002<br>200911002<br>200911002<br>200911002 | Resistance<br>5.1E+3<br>5.1E+3<br>3.0E+10<br>3.4E+10 | Temp.<br>18<br>19<br>19 | Hum.<br>44<br>44<br>44<br>44 | Date<br>2009-12-14 10 11:36<br>2009-12-14 10 11:47<br>2009-12-14 10 12:24<br>2009-12-14 10 11:54 | Comment | Min<br>1E+03<br>1E+03<br>1E+03<br>1E+05 | Max<br>1E+05<br>1E+05<br>1E+05<br>1E+11 |